1

3

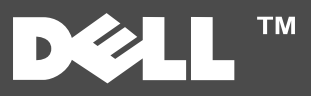

## Informationen zum Drucker

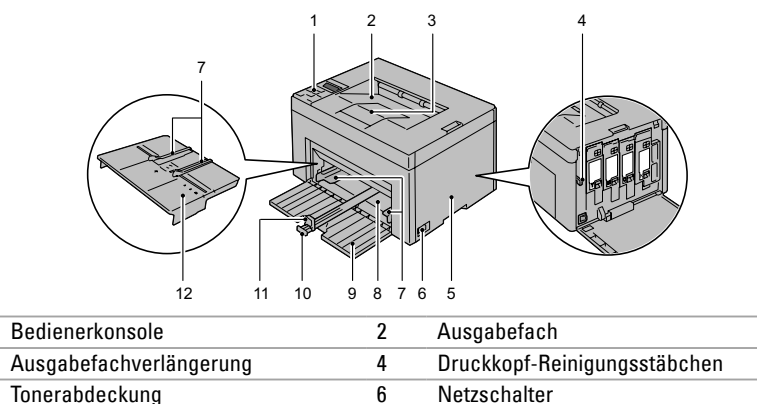

| 5  | Tonerabdeckung    | 6  | Netzschalter          |
|----|-------------------|----|-----------------------|
| 7  | Breitenführung    | 8  | Mehrzweckzufuhr (MPF) |
| 9  | Vordere Abdeckung | 10 | Längenführung         |
| 11 | MPF-Verlängerung  | 12 | Blattzufuhr           |

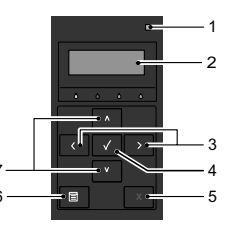

| 1 | Anzeige (Bereit/<br>Fehler)  | <ul> <li>Grün: Drucker ist bereit.</li> <li>Orange: Ein Fehler ist aufgetreten.</li> <li>Blinkendes Orange: Ein nicht behebbarer Druckfehler ist<br/>aufgetreten.</li> </ul> |
|---|------------------------------|----------------------------------------------------------------------------------------------------|
| 2 | Bedienerkonsolen-<br>anzeige | Zeigt den Druckstatus und Meldungen an.                                                                                                    |
| 3 | <b>C</b> Tasten              | Wählt im Menümodus verschiedene Untermenüs oder<br>Einstellwerte aus.                                                                                                    |
| 4 | <b>√</b> Taste               | Zeigt im Menümodus das ausgewählte Element an und bestimmt den ausgewählten Wert.                                                                                            |
| 5 | X Taste<br>(Abbrechen)       | Bricht den aktuellen Druckauftrag ab.                                                                                                    |
| 6 | 🔳 Taste (Menü)               | Wechselt zwischen Menümodus und Druckmodus.                                                                                                    |
| 7 | <b>V A</b> Tasten            | Durchläuft im Menümodus die Menüs oder Optionen.                                                                                                    |

### Service-Kennzeichen

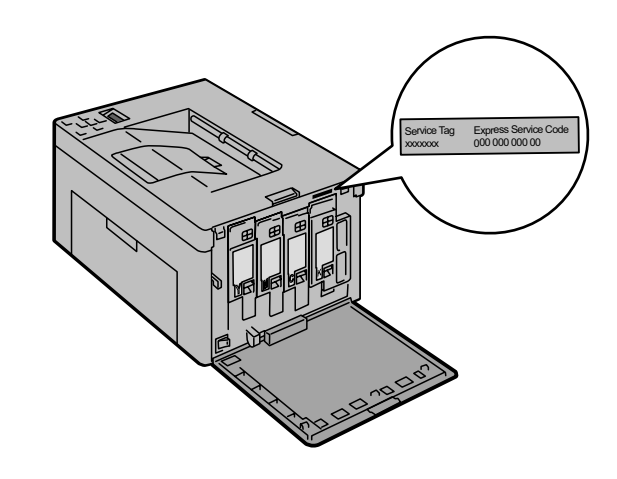

## **Einlegen von Letterhead-Papier**

Letterhead-Papier mit der empfohlenen Druckseite nach oben in das Fach einlegen. Sicherstellen, dass der Briefkopf des Letterhead-Papiers zuerst eingezogen wird.

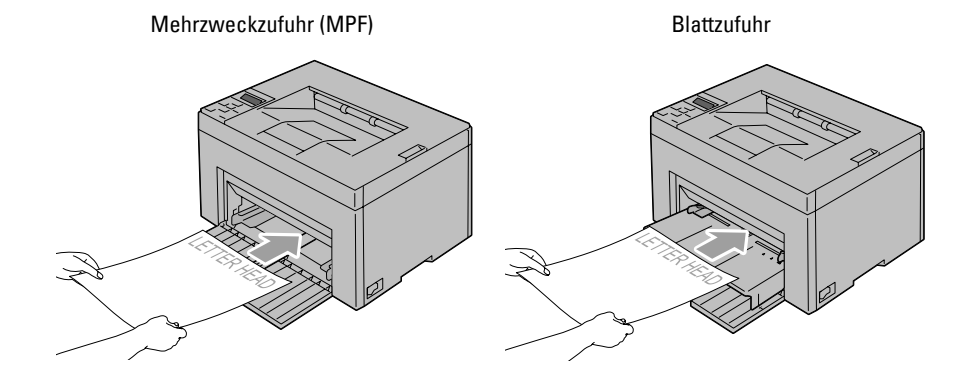

## Einlegen von Briefumschlägen

Umschläge wie unten dargestellt in den Drucker einlegen:

**HINWEIS:** Beim Bedrucken von Umschlägen immer die Umschlagseinstellungen auf dem Druckertreiber eingeben. Werden keine Einstellungen eingegeben, wird das Druckbild um 180 Grad gedreht.

Umschlag#10, Monarch oder DL

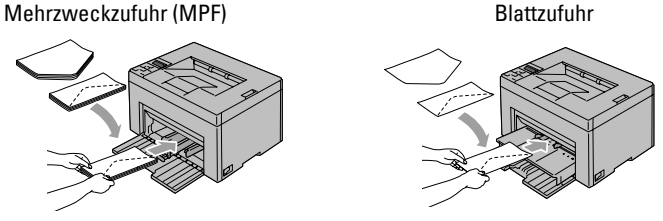

Um ein Zerknittern der DL- und Monarch-Umschläge zu verhindern, sollten diese mit der Druckseite nach oben und geöffneter Umschlagsklappe in Richtung des Benutzers weisend

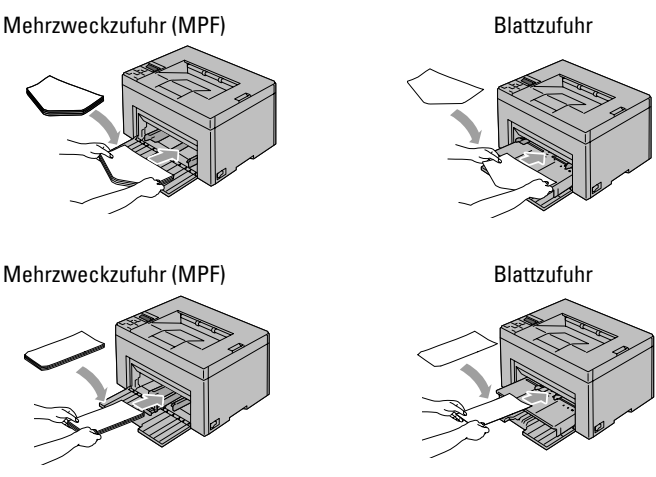

# Wo finde ich was

С5

Weitere Informationen sind in den Dokumenten auf der CD *"Treiber und Dienstprogramme"* enthalten.

- *Einrichtungshandbuch* Einrichtungsanleitung für die Druckerhardware. Zugriff auf Software und Treiber.
- *Benutzerhandbuch* Zusätzliche Informationen zu Druckerkomponenten, zum Beseitigen von Papierstaus und dem Ersetzen von Verbrauchsmaterialien.

#### Problemlösung

Beseitigen von Papierstaus

- Siehe Abschnitt zur Papierstaubeseitigung im *Benutzerhandbuch*.
- Druckqualität und sonstige Druckprobleme Probleme
- Siehe Abschnitt zur Problemlösung im Benutzerhandbuch.
- Häufige Fehlermeldungen
- Siehe Abschnitt zu Druckerfehlermeldungen im *Benutzerhandbuch*.

# Feststellen der Papierstaubereiche

Papierstaus können an den unten gekennzeichneten Stellen auftreten:

**ACHTUNG:** Beim Entfernen von Papierstaus keine Werkzeuge oder anderen Gegenstände verwenden. Dies kann zu bleibenden Schäden am Drucker führen.

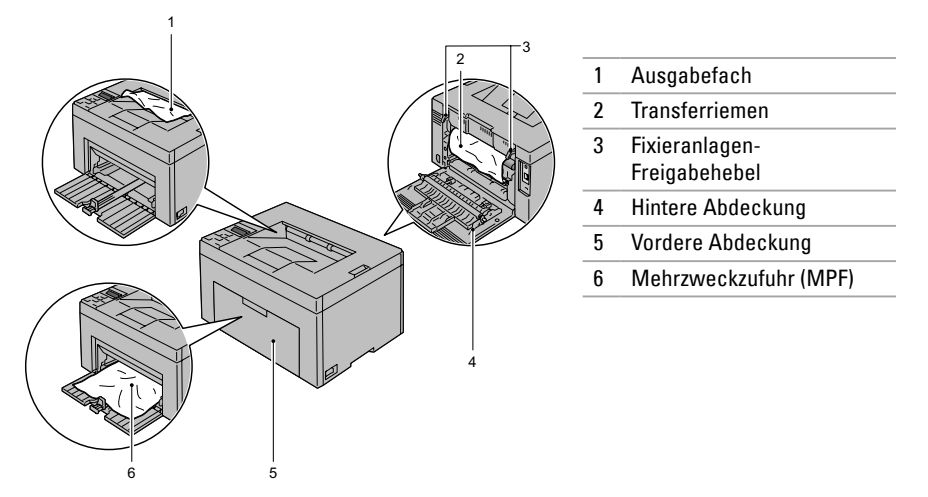

# Drucken einer Seite mit Druckereinstellungen

- 1 Auf dem Bedienfeld die Taste 🗐 (Menü) drücken.
- 2 Sicherstellen, dass Bericht/Liste eingeblendet wird, und die Taste 🗸 drücken.
- 3 Sicherstellen, dass Druckereinstellungen eingeblendet wird, und die Taste √ drücken.

Die Seite mit Druckereinstellungen wird ausgedruckt.

### Reinigen des Druckers

Senkrechte Lückenbereiche in Ausdrucken

➡ Siehe Abschnitt zur Druckerwartung im *Benutzerhandbuch* ≥

Es wird ein Warnhinweis zum CTD-Sensor eingeblendet.

➡ Siehe Abschnitt zur Druckerwartung im *Benutzerhandbuch* ≥

### Ersetzen des Toners

Toner ersetzen

➡ Siehe Abschnitt zur Druckerwartung im *Benutzerhandbuch* ≥